## Installation auf Windows Geräten

1/3

edu.FLOW lässt auf Windows Geräten als App installieren.

- Öffnen Sie auf Ihrem Windows Gerät den **Chrome** Browser (bitte <u>nur diesen</u> verwenden)
- Steigen Sie in edu.FLOW für die gewünschte Schule mit Ihren Zugangsdaten ein.
- Wählen Sie aus dem Menübalken oben die Aktion edu.FLOW installieren.

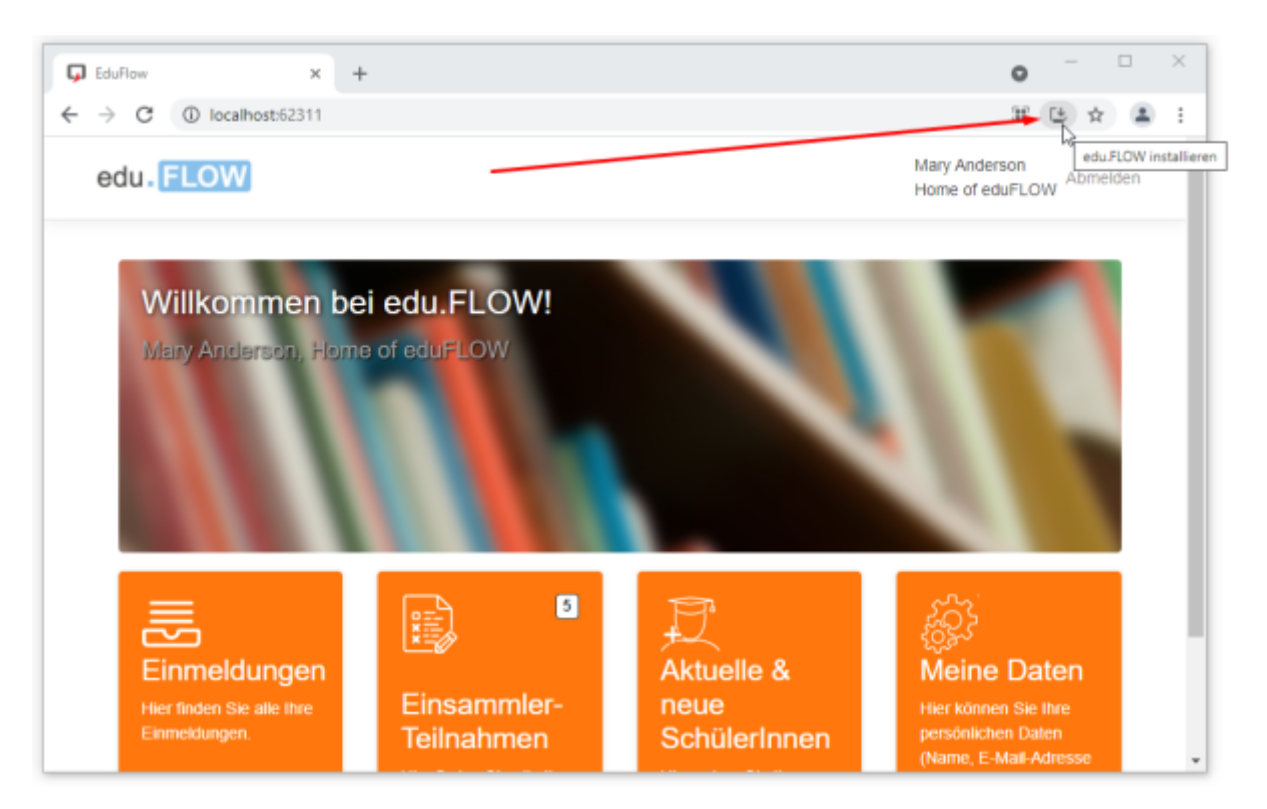

- Sie finden nun das Icon auf Ihrem Desktop. Verschieben Sie es an die gewünschte Stelle.
- Ihre Anmeldedaten bleiben gespeichert, solange Sie sich nicht explizit von edu.FLOW abmelden.

Falls Sie Information zu einem neuen Einsammler nicht nur per Mail, sondern auch als Benachrichtigung in Windows empfangen wollen, gehen Sie wie folgt vor:

- Öffnen Sie edu.FLOW.
- Klicken Sie auf "Meine Daten" oder auf Ihren Benutzernamen rechts oben bzw. im "Burger-Menü".

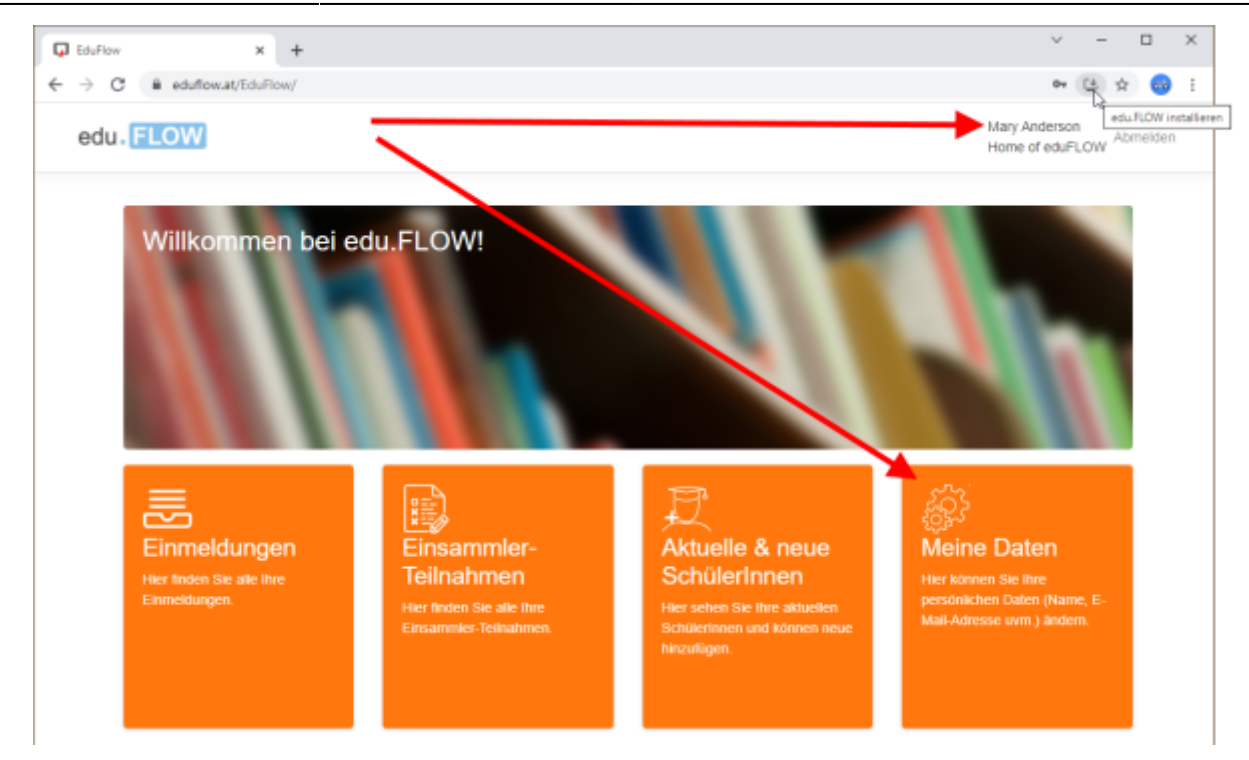

• Öffnen Sie den Reiter "Benachrichtigungen".

| EduFlow         | × +                            |                                                       | 0                                |          |  |
|-----------------|--------------------------------|-------------------------------------------------------|----------------------------------|----------|--|
| $\rightarrow$ G | ① localhost:62311/Account/Mg   | yAccount                                              | 6                                | *        |  |
| edu.            | FLOW                           |                                                       | Mary Anderson<br>Home of eduFLOW | Abmeider |  |
|                 | Aligemein Passwort             | Benachrichtigungen                                    |                                  |          |  |
|                 | Benachrichtigungen             |                                                       |                                  |          |  |
|                 | Hier können Sie Ihre Benach    | richtigunsgeinsttellungen einsehen.                   |                                  |          |  |
|                 | E-Mail                         |                                                       |                                  |          |  |
|                 | E-Mail                         | Beschreibung                                          |                                  |          |  |
|                 | m.anderson@eduflow.at          | Das ist lhre primäre E-Mail Adresse.                  |                                  |          |  |
|                 | -                              | Sie haben keine sekundäre E-Mail Adresse eingetragen. |                                  |          |  |
|                 | Web-Benachrichtigungen         |                                                       |                                  |          |  |
|                 | Auf folgenden Geräten erhalter | n Sie Web-Benachrichtigungen:                         | $\backslash$                     |          |  |
|                 |                                |                                                       | -                                |          |  |

• Klicken Sie im Bereich "Web-Benachrichtigungen" auf das "+" Symbol.

## Web-Benachrichtigungen

Auf folgenden Geräten erhalten Sie Web-Benachrichtigungen:

| Name                                  | Erstellt am | Aktionen + |
|---------------------------------------|-------------|------------|
| Chrome 95 - Windows 10 [Dieses Gerät] | 09.11.2021  |            |

• Ggf. müssen Sie noch akzeptieren, dass edu.FLOW Ihnen Nachrichten schicken darf.

## From: https://edusuite.at/Wiki/ - **eduFLOW-Wiki**

Permanent link: https://edusuite.at/Wiki/doku.php?id=eduflow:portal:webapp-windows

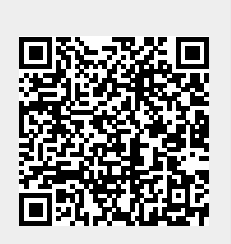

Last update: 2022/04/05 09:36